| 1 | Inleiding                             | 1  |
|---|---------------------------------------|----|
|   | Afspraken in dit boek                 | 2  |
|   | De namen van Apples besturingssysteem | 2  |
|   | High Sierra op een oudere Mac         | 3  |
|   | Nieuw in High Sierra                  | 4  |
|   | Apple File System (APFS)              | 2  |
|   | De voordelen van APFS                 | 5  |
|   | HEIF                                  | e  |
|   | HEVC                                  | e  |
|   | Metal 2                               | 7  |
|   | Verbeterde applicaties                | 7  |
|   | iCloud Drive                          | 8  |
|   | Vertrouwd met muis en toetsenbord     | 9  |
|   | Muis in de hand                       | 9  |
|   | Selecteren                            | 9  |
|   | Dubbelklikken                         | 10 |
|   | Scrollen                              | 10 |
|   | Vergroten en verkleinen               | 11 |
|   | Minimaliseren                         | 12 |
|   | Sluiten                               | 13 |
|   | Slepen                                | 13 |
|   | De rechtermuisknop                    | 13 |
|   | Contextmenu's                         | 13 |
|   | Het toetsenbord                       | 14 |
|   | Functietoetsen                        | 14 |
|   | Pijltoetsen                           | 16 |
|   | Bijzondere toetsen                    | 16 |
|   | Het belang van een reservekopie       | 16 |
|   | Time Machine                          | 16 |
|   | Extra vaste schijf                    | 16 |
|   | Hoe groot is uw vaste schijf?         | 17 |
|   | Plug in dat ding                      | 17 |

|   | Vragen en oefeningen                | 18 |
|---|-------------------------------------|----|
|   | Vragen                              | 18 |
|   | Oefeningen                          | 18 |
| 2 | Introductie macOS                   | 21 |
|   | Het besturingssysteem macOS         | 22 |
|   | Het bureaublad                      | 23 |
|   | Het dock                            | 24 |
|   | Dashboard activeren                 | 26 |
|   | Bestanden terugplaatsen             | 28 |
|   | Finder                              | 29 |
|   | Vind de Finder                      | 29 |
|   | Finder                              | 31 |
|   | Archief                             | 32 |
|   | Wijzig                              | 35 |
|   | Weergave                            | 37 |
|   | Ga                                  | 37 |
|   | Venster                             | 39 |
|   | Het menu Apple                      | 41 |
|   | Iconen in de menubalk               | 45 |
|   | Donkere menubalken en donker dock   | 46 |
|   | Vragen en oefeningen                | 47 |
|   | Vragen                              | 47 |
|   | Oefeningen                          | 48 |
| 3 | Mappen en bestanden                 | 53 |
|   | Standaardmappen                     | 54 |
|   | Bibliotheek                         | 55 |
|   | Systeem                             | 55 |
|   | Gebruikers                          | 55 |
|   | Voel u thuis in de thuismap         | 56 |
|   | Bureaublad                          | 56 |
|   | Documenten                          | 56 |
|   | Downloads                           | 57 |
|   | Mappen voor mediabestanden          | 58 |
|   | Publiek                             | 58 |
|   | Document creëren, bewaren en openen | 58 |
|   | Een nieuw document maken            | 59 |
|   | Document bewaren                    | 59 |
|   | Document exporteren                 | 60 |
|   | Automatisch bewaren                 | 60 |

| Versies                                              | 60 |
|------------------------------------------------------|----|
| Bestanden openen                                     | 61 |
| Verplaatsen, kopiëren en alias maken                 | 63 |
| Verplaatsen                                          | 63 |
| Kopiëren                                             | 65 |
| Dupliceren                                           | 65 |
| Delen                                                | 66 |
| Een alias maken                                      | 66 |
| Map maken met Finder                                 | 67 |
| Meerdere bestanden of mappen selecteren              | 68 |
| Meerdere bestanden tegelijk hernoemen                | 69 |
| Bestanden delen met AirDrop                          | 71 |
| Bestanden delen met iCloud Drive                     | 73 |
| Wat hebt u nodig om iCloud Drive te gebruiken?       | 73 |
| Werken met iCloud Drive                              | 74 |
| Mappen in iCloud Drive                               | 74 |
| Vragen en oefeningen                                 | 77 |
| Vragen                                               | 77 |
| Oefeningen                                           | 78 |
| Navigeren, zoeken en organiseren                     | 81 |
| Meer kijk op vensters                                | 82 |
| Vensters en hun eigenschappen                        | 82 |
| Rangschikken                                         | 84 |
| Snelle taken                                         | 85 |
| Delen                                                | 85 |
| Tags                                                 | 86 |
| Knop aan knoppenbalk toevoegen                       | 87 |
| Zoekvak Spotlight                                    | 88 |
| Navigatiekolom                                       | 88 |
| Slimme mappen                                        | 90 |
| Een map of programma toevoegen aan de navigatiekolom | 90 |
| Inhoud van een venster opruimen en sorteren          | 91 |
| Opruimen                                             | 92 |
| Rangschik op                                         | 92 |
| Finder-tabbladen                                     | 92 |
| Programma-tabbladen                                  | 93 |
| Documenten altijd openen in tabbladen                | 94 |
| Toon info                                            | 94 |
| Mission Control                                      | 97 |
| Dashboard                                            | 98 |
| Exposé                                               | 98 |
|                                                      |    |

4

| Spaces                                | 99  |
|---------------------------------------|-----|
| Spotlight                             | 100 |
| Zoeken naar een speld in een hooiberg | 100 |
| Zoekcriteria aanpassen                | 103 |
| Zoekcriteria verfijnen met tokens     | 104 |
| Spotlight starten                     | 104 |
| Slimme mappen maken                   | 105 |
| Siri                                  | 106 |
| Siri op de Mac                        | 106 |
| Staat Siri aan?                       | 106 |
| Siri activeren                        | 107 |
| Speciale functies voor macOS          | 107 |
| Siri-commando's aanpassen             | 109 |
| Het dock                              | 109 |
| Programma aan dock toevoegen          | 110 |
| Item uit dock verwijderen             | 110 |
| Snelmenu's in het dock                | 111 |
| Launchpad                             | 111 |
| Stapels                               | 114 |
| Opslagruimte optimaliseren            | 115 |
| De vergeten prullenmand               | 115 |
| Optimaliseren beheren                 | 116 |
| Vragen en oefeningen                  | 119 |
| Vragen                                | 119 |
| Oefeningen                            | 120 |
| Systeemvoorkeuren                     | 125 |
| Overzicht van Systeemvoorkeuren       | 126 |
| Persoonlijk                           | 127 |
| Algemeen                              | 127 |
| Bureaublad en schermbeveiliging       | 128 |
| Dock                                  | 129 |
| Mission Control                       | 130 |
| Taal en regio                         | 131 |
| Beveiliging en privacy                | 132 |
| Spotlight                             | 134 |
| Berichtgeving                         | 134 |
| Hardware                              | 136 |
| Beeldschermen                         | 136 |
| Energiestand                          | 137 |
| Toetsenbord                           | 138 |
| Muis                                  | 139 |
| Trackpad                              | 139 |

5

| Printers en scanners                    | 140 |
|-----------------------------------------|-----|
| Geluid                                  | 140 |
| Opstartschijf                           | 142 |
| Internet en netwerk                     | 142 |
| iCloud                                  | 142 |
| App Store                               | 144 |
| Internetaccounts                        | 145 |
| Extensies                               | 145 |
| Netwerk                                 | 146 |
| Bluetooth                               | 146 |
| Delen                                   | 147 |
| Materiaalcaching                        | 147 |
| Systeem                                 | 148 |
| Gebruikers en groepen                   | 148 |
| Ouderlijk toezicht                      | 150 |
| Siri                                    | 150 |
| Datum en tijd                           | 151 |
| Time Machine                            | 151 |
| Toegankelijkheid                        | 151 |
| Vragen en oefeningen                    | 155 |
| Vragen                                  | 155 |
| Oefeningen                              | 155 |
| Programma's van macOS                   | 159 |
| Werken met programma's                  | 160 |
| Programma's starten                     | 160 |
| Programma's sluiten                     | 161 |
| Multitasking                            | 161 |
| Tussen programma's schakelen            | 162 |
| Schermvullende weergave bij programma's | 162 |
| De map Programma's                      | 163 |
| Hulpprogramma's                         | 166 |
| iLife en iWorks                         | 169 |
| iLife                                   | 169 |
| Foto's                                  | 169 |
| iMovie                                  | 171 |
| GarageBand                              | 172 |
| iWorks                                  | 172 |
| Pages                                   | 172 |
| Numbers                                 | 173 |
| Keynote                                 | 173 |
| iCloud                                  | 174 |
|                                         |     |

6

|   | Vragen en oefeningen                        | 175 |
|---|---------------------------------------------|-----|
|   | Vragen                                      | 175 |
|   | Oefeningen                                  | 175 |
| 7 | Aan de slag met programma's                 | 177 |
|   | Contacten                                   | 178 |
|   | Persoonlijke kaart toevoegen                | 179 |
|   | Foto aan kaart toevoegen                    | 180 |
|   | Agenda                                      | 181 |
|   | Agenda starten                              | 181 |
|   | Een nieuwe agenda toevoegen                 | 181 |
|   | Een activiteit toevoegen                    | 183 |
|   | Gegevens van activiteit aanpassen           | 184 |
|   | Een activiteit herhalen                     | 184 |
|   | Notities                                    | 185 |
|   | Tabel toevoegen                             | 187 |
|   | Notitie vastmaken                           | 187 |
|   | Notitie vergrendelen                        | 188 |
|   | Samenwerken aan notities                    | 188 |
|   | Personen toevoegen aan notities             | 189 |
|   | Deelnemers voor notities beheren            | 190 |
|   | iTunes                                      | 190 |
|   | Muziek                                      | 190 |
|   | Film                                        | 191 |
|   | Een audio-cd afspelen                       | 191 |
|   | Muziek van audio-cd importeren              | 192 |
|   | MP3-bestand importeren                      | 192 |
|   | Store                                       | 193 |
|   | Abonneren op podcasts                       | 194 |
|   | Radio luisteren met iTunes                  | 194 |
|   | iTunes in de cloud                          | 195 |
|   | iTunes Match                                | 196 |
|   | Apple Music                                 | 196 |
|   | Afspeellijsten                              | 198 |
|   | Slimme afspeellijst                         | 199 |
|   | Afspeellijst met Genius                     | 199 |
|   | Genius in- of uitschakelen                  | 199 |
|   | Visuele effecten                            | 201 |
|   | Foto's                                      | 201 |
|   | Indeling van Foto's                         | 201 |
|   | Bibliotheek                                 | 202 |
|   | Sneller navigeren                           | 203 |
|   | Voor de overstappers van iPhoto naar Foto's | 203 |

| Trefwoorden toevoegen                          | 204 |
|------------------------------------------------|-----|
| iCloud-fotobibliotheek                         | 205 |
| Mijn fotostream                                | 206 |
| Andere bibliotheek gebruiken                   | 206 |
| Gezichtsherkenning                             | 207 |
| Terugblikken                                   | 207 |
| Live Photos                                    | 208 |
| Slim zoeken                                    | 208 |
| Plaatsen                                       | 209 |
| Beeldbewerking                                 | 209 |
| Foto's bewerken met extern programma           | 211 |
| Automatisch aanpassen                          | 211 |
| Aanpassingen kopiëren en plakken               | 211 |
| Fotolader                                      | 212 |
| Photo Booth                                    | 214 |
| Foto maken                                     | 214 |
| Effecten gebruiken                             | 214 |
| Foto bewaren                                   | 215 |
| QuickTime Player                               | 215 |
| Fragment toevoegen                             | 216 |
| Inkorten                                       | 217 |
| Opnemen                                        | 217 |
| Schermopname maken                             | 218 |
| Schermopname van iOS-apparaat                  | 218 |
| Nieuwe bestandsformaten                        | 219 |
| Time Machine                                   | 220 |
| Het bestand zoeken                             | 220 |
| Het bestand terugzetten                        | 221 |
| Deelweergave                                   | 221 |
| Deelweergave activeren                         | 222 |
| Beeld-in-beeld                                 | 224 |
| Activeren in iTunes                            | 224 |
| Activeren in Safari                            | 224 |
| Activeren in YouTube                           | 224 |
| Continuity                                     | 225 |
| Handoff                                        | 225 |
| Handoff activeren                              | 226 |
| Verder werken op uw iPad, iPhone of iPod Touch | 227 |
| Verder werken op een Mac                       | 227 |
| Telefoon                                       | 228 |
| SMS-berichten                                  | 229 |
| Instant Hotspot                                |     |
| Universeel klembord                            |     |
| Automatisch ontgrendelen                       |     |

|   | Vragen en oefeningen                       | 232 |
|---|--------------------------------------------|-----|
|   | Vragen                                     | 232 |
|   | Oefeningen                                 | 233 |
|   | Antwoorden                                 | 233 |
| 8 | Pret op internet                           | 235 |
|   | Internetprogramma's                        | 236 |
|   | Verbinding maken                           | 236 |
|   | Verbinding controleren                     | 237 |
|   | Mail                                       | 237 |
|   | Instellen van e-mailaccount                | 237 |
|   | Tabs in schermvullende weergave            | 239 |
|   | Berichten lezen                            | 239 |
|   | Berichten lezen met tabbladen              | 240 |
|   | Berichten markeren                         | 241 |
|   | VIP's                                      | 242 |
|   | Een VIP maken                              | 242 |
|   | Een VIP verwijderen                        | 242 |
|   | Conversaties weergeven                     | 243 |
|   | Nieuw bericht maken en verzenden           | 244 |
|   | Controleren op inkomende berichten         | 244 |
|   | Een bericht beantwoorden                   | 244 |
|   | Een bericht doorsturen                     | 245 |
|   | Blinde kopie sturen                        | 245 |
|   | Uiterlijk van het bericht aanpassen        | 246 |
|   | Sjablonen                                  | 246 |
|   | Handtekeningen                             | 247 |
|   | Reclameberichten (spam)                    | 248 |
|   | Bijlage aan een e-mail toevoegen           | 249 |
|   | MailDrop                                   | 250 |
|   | Markeringen                                | 250 |
|   | Adressen uit Contacten in Mail             | 252 |
|   | Gegevens toevoegen aan Contacten           | 252 |
|   | Zoek naar berichten                        | 254 |
|   | Mail en Spotlight                          | 255 |
|   | Markeren of verwijderen met veegbewegingen | 256 |
|   | Gebruik Deelweergave                       | 256 |
|   | Safari                                     | 257 |
|   | Nieuw in Safari                            | 257 |
|   | Het startscherm Top Sites                  | 257 |
|   | De startpagina van Safari                  | 258 |
|   | Weergave Safari-venster aanpassen          | 258 |
|   | De navigatiekolom                          | 259 |

| Knoppenbalk aanpassen                    | 260 |
|------------------------------------------|-----|
| Gebruik van tabbladen                    | 260 |
| Tabbladweergave                          | 261 |
| Inzoomen op webpagina's                  | 262 |
| Veelbezochte websites vastmaken (pinnen) | 262 |
| iCloud-tabbladen                         | 263 |
| Zoeken met Safari                        | 264 |
| Zoeken op het web met Siri               | 265 |
| Geschiedenis in beeld                    | 266 |
| Webpagina delen                          | 266 |
| Bestanden downloaden met Safari          | 266 |
| Lezen met Safari Reader                  | 267 |
| Safari Reader instellen                  | 268 |
| Geluid in Safari                         | 268 |
| Privémodus                               | 270 |
| Materiaalblokkeringen                    | 271 |
| Websites op maat                         | 271 |
| Berichten                                | 272 |
| Account configureren                     | 272 |
| Berichten versturen                      | 274 |
| Meer functies van Berichten              | 274 |
| Berichtencentrum                         | 276 |
| Meldingen van websites                   | 277 |
| Twitter met Berichtencentrum             | 277 |
| Berichtgeving van mailberichten          | 278 |
| Siri en Berichtencentrum                 | 279 |
| FaceTime                                 | 279 |
| iCloud                                   | 280 |
| Inloggen op iCloud                       | 281 |
| iCloud-voorzieningen                     | 282 |
| Bestanden delen met iCloud               | 286 |
| Gedeelde bestanden beheren               | 287 |
| Vragen en oefeningen                     | 288 |
| Vragen                                   | 288 |
| Oefeningen                               | 289 |
| Index                                    | 293 |

# Inleiding

ie vandaag een Apple computer koopt, is hiermee niet alleen de gelukkige eigenaar van een zeer duurzame en betrouwbare computer, maar krijgt daarbij het besturingssysteem macOS High Sierra, iLife, iWorks en diverse andere programma's gratis meegeleverd. In dit boek leert u werken met de vele functies en mogelijkheden van macOS High Sierra en de bijbehorende programma's.

U leert in dit hoofdstuk:

Wat nieuw is in macOS High Sierra. Werken met muis en toetsenbord. Commando's kiezen in het contextmenu. Het belang van een reservekopie.

# Afspraken in dit boek

Opdrachten en onderdelen in een programmamenu worden vetgedrukt. Op deze manier geven we aan waarop u met de muis moet klikken of welk onderdeel u met de muis moet aanwijzen. Ook knoppen, pictogrammen, menunamen, tabbladen, dialoogvensters en gereedschap- en toetsenbordtoetsen worden vet weergegeven. Mappen en bestanden worden eveneens vetgedrukt.

Wanneer het de bedoeling is dat u een keuze in een menu maakt, geven we dit als volgt aan: Kies in **Finder** het menu **Ga**, **Recente mappen**, **Programma's** en selecteer de map **Documenten**.

Woorden in het Engels zijn cursief weergegeven: Plaats de muis boven het zoekresultaat en er verschijnt een informatievenster (*tooltip*).

Commando's en opdrachten worden in een ander lettertype weergegeven. Dat ziet er als volgt uit: Kies **Finder**, **Ga naar map** en typ ~/Library in het invoerveld.

# De namen van Apples besturingssysteem

Apple geeft nieuwe versies van haar besturingssysteem een naam, zodat u ze beter van elkaar kunt onderscheiden. Eerdere namen voor OS X waren bijvoorbeeld Mavericks (een geliefde surflocatie aan de Amerikaanse westkust), Yosemite (een nationaal park in Californië) en El Capitan (een 900 meter hoge bergwand in het natuurpark Yosemite). De naam macOS Sierra verwees naar een berggebied in Californië en Nevada. Met de lancering van macOS Sierra ontdeed Apple zich van de naam OS X omdat die niet meer paste in de huidige softwarelijn met besturingssystemen van Apple, met namen als iOS, watchOS en tvOS.

MacOS High Sierra 10.13, is de nieuwste versie van Apples besturingssysteem. De subtiele naamsverandering geeft al aan dat u in deze nieuwe versie geen wereldschokkende veranderingen hoeft te verwachten. Apple heeft zich voornamelijk gefocust op het verbeteren van functionaliteit van macOS Sierra. Apple implementeert echter ook een aantal nieuwe technieken, waaronder een nieuw bestandssysteem en diverse verbeteringen aan applicaties als Notities, Foto's, Mail en Safari. Veel verbeteringen zijn echter minder zichtbaar, maar zijn van grote invloed op het functioneren van uw Mac.

# High Sierra op een oudere Mac

Gebruikers met een Mac waarop macOS Sierra is geïnstalleerd, kunnen de upgrade naar High Sierra moeiteloos uitvoeren en de update gratis downloaden met het programma App Store. Maar ook als u nog OS X Snow Leopard (10.6), OS X Lion (10.7), OS X Mountain Lion (10.8), OS X Mavericks (10.9), OS X Yosemite (10.10) of OS X El Capitan (10.11) gebruikt, kunt u de overstap naar macOS High Sierra maken. Apple computers die dateren van voor 2012 maken echter geen gebruik van Continuity en Metal. Het laatstgenoemde systeemonderdeel biedt verbeteringen voor grafische programma's en games.

High Sierra werkt op de volgende Mac-modellen:

- MacBook Air (2010 of nieuwer)
- MacBook Pro (2010 of nieuwer)
- MacBook Pro Retina (midden 2012 en later)
- MacBook (eind 2009 of nieuwer)
- iMac (eind 2009 of nieuwer)
- iMac Retina 5K (eind 2014 en later)
- Mac mini (2010 of nieuwer)
- Xserve (begin 2009)

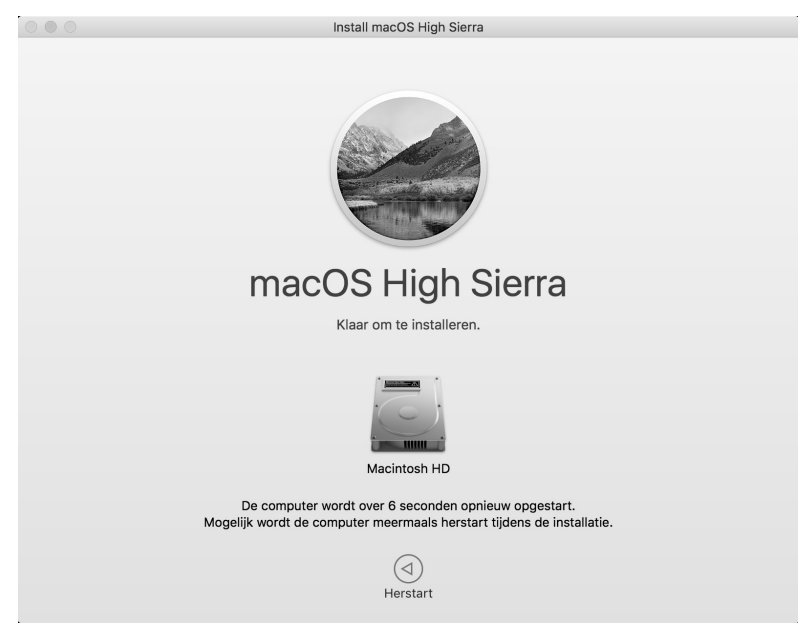

Afbeelding 1.1 Het installeren van macOS High Sierra kan even duren.

Minimale systeemeisen: uw Mac moet een 64-bitsprocessor bevatten (een Intel Core 2 Duo of nieuwer) en u hebt daarnaast minimaal 2 GB RAM en minimaal 8 GB vrije schijfruimte nodig om de update te kunnen installeren.

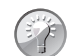

Hoe oud is uw Mac?

Wellicht hebt u geen flauw idee hoe oud uw Mac is? Kies in dat geval het menu **Apple**, **Over deze Mac**, **Overzicht**. Naast de informatie over de Mac die u gebruikt, wordt vermeld hoe oud het model is.

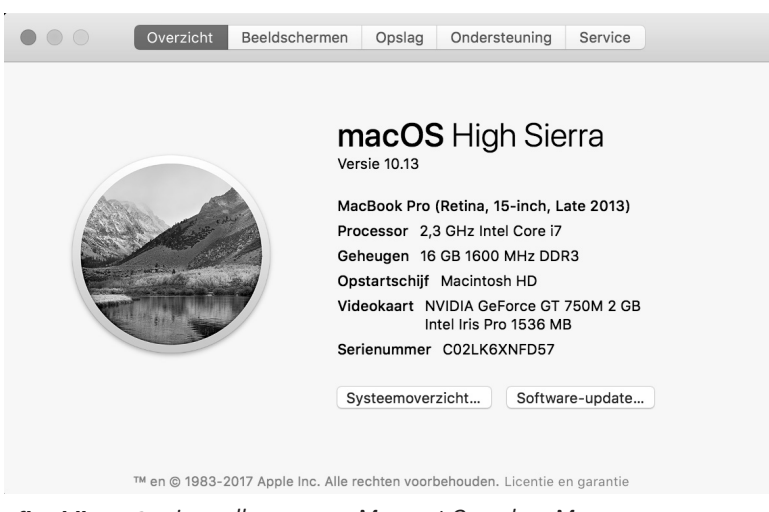

Afbeelding 1.2 Leer alles over uw Mac met Over deze Mac.

# **Nieuw in High Sierra**

Er zijn diverse redenen te bedenken waarom u macOS High Sierra als huidig besturingssysteem zou willen gebruiken. Bijvoorbeeld omdat u met deze gratis upgrade weer helemaal up-to-date bent en profiteert van de vele verbeteringen en nieuwe handige functies. In macOS High Sierra introduceert Apple wederom nieuwe technologieën die de belangrijkste functies van uw Mac aanzienlijk verbeteren.

# Apple File System (APFS)

Een bestandssysteem wordt gebruikt om te communiceren tussen hardware en software. Het systeem moet digitale bestanden, gebruikersinput en informatie bewaren op een fysiek opslagmedium zoals een magnetische schijf, SSD of flashopslag. Tijdens de onderlinge communicatie tussen hardware en software is het uiterst belangrijk dat dit proces foutloos, efficiënt en snel verloopt zodat er geen bestanden beschadigen. Apple ontwikkelde een nieuw bestandssysteem, Apple File System (APFS), dat is ontwikkeld met het oog op efficiënter gebruik van opslagmedia met flashtechnologie.

## De voordelen van APFS

Het nieuwe bestandssysteem APFS zorgt voor betere prestaties en is flexibeler. APFS biedt een geavanceerde architectuur, die er onder andere voor zorgt dat bestanden minder schijfruimte in beslag nemen en dat we deze ook sneller kunnen kopiëren en beheren. De verbeterde coderingstechnologie van het nieuwe bestandssysteem maakt het gebruik van uw Mac daarnaast nog veiliger, ondersteunt crashbeveiliging en biedt vereenvoudigde back-upfuncties. Momenteel kan APFS alleen worden gebruikt op Macs met flashopslag APFS. Apple-computers met een Fusion Drive of een mechanische vaste schijf behouden het oude bestandssysteem HFS+.

#### **APFS** en bestanden

Als u met een ouder bestandssysteem een bestand kopieert wordt letterlijk een kopie gemaakt die even groot is als het origineel en exact dezelfde eigenschappen bevat. Bij gebruik van APFS bevat een kopie echter alleen de wijzigingen ten opzichte van het origineel. Hiermee wordt veel schijfruimte bespaard. Wanneer u het originele bestand verwijdert neemt de kopie alle eigenschappen van het oorspronkelijke bestand over en wordt dat een nieuw 'origineel'.

#### Partities eenvoudiger aanpassen

Wie gebruikmaakt van partities op de Mac kan vanaf het nieuwe bestandssysteem eenvoudig partities groter en kleiner maken. Dit alles zonder dat je andere partities moet wissen. Nu is het zo dat u vaak eerst een partitie moet verwijderen voordat u een andere kunt aanpassen. Vanaf APFS kunt u dit flexibel doen zonder u te laten beperken door eerder aangemaakte partities.

#### Stroomuitval

Wanneer de stroom uitvalt door een lege batterij, of wanneer een apparaat spontaan wordt uitgeschakeld, dan kan dat leiden tot beschadigde bestanden. Met APFS heeft een dergelijke onderbreking geen gevolgen meer voor de bestanden die op dat moment werden gebruikt of waren geopend. Na het herstarten zorgt het nieuwe bestandssysteem APFS voor onbeschadigde bestanden en dat u verder kunt werken vanaf het moment vóór het apparaat het liet afweten.

# **Snapshots**

Een snapshot is een exacte kopie van de staat waarin uw Mac zich op dat moment bevindt. De staat van de vaste schijf wordt na installatie gekopieerd en bewaard. Alle wijzigingen die na dit moment plaatsvinden worden apart bewaard. Bij het herstellen van de snapshot worden alle wijzigingen verwijderd en is het niet meer noodzakelijk de volledige schijf te herstellen.

#### Verbeterde encryptie

Zowel iOS als macOS ondersteunen encryptie voor uw bestanden. Bij iOS wordt ieder bestand van het systeem individueel versleuteld, op de Mac kan de volledige vaste schijf worden versleuteld. Het Apple File System gebruikt dezelfde encryptie voor iOS en macOS. Dit betekent dat uw Mac weer beter wordt beschermd omdat nu alle bestanden individueel worden versleuteld.

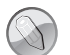

Maakt uw Mac gebruik van APFS?

Bij de installatie wordt automatisch gecontroleerd of uw Mac geschikt is voor gebruik van het nieuwe bestandssysteem APFS. Bent u niet zeker of dit het geval is dan kunt u dit eenvoudig achterhalen. Open hiervoor het menu **Apple**, **Over deze Mac** en klik op **Systeemoverzicht**. Zoek het onderdeel **Hardware** en klik op **Opslag**. Klik op de knop **Opslag**. In het getoonde overzicht ziet u vermeld of uw computer gebruikmaakt van het APFS of een oude versie van het bestandssysteem, zoals HFS+.

HEIF

Met het oog op de huidige technologieën die Apple heeft ontwikkeld of gebruikt, werd het tijd voor een vervanger van de verouderde grafische bestandsformaten JPEG en GIF. Apple koos voor het zogeheten *High Efficiency Image File Format* (HEIF) dat geschikt is voor zowel individuele afbeeldingen als voor een reeks afbeeldingen. HEIF is ontwikkeld door de makers van het videobestandsformaat MPEG, de *Moving Picture Experts Group*. Afbeeldingen die u bewaart als een HEIF-bestand kunnen transparantie, animatie, video en audio bevatten. Dergelijke eigenschappen maken HEIF perfect geschikt voor Live Foto's. Het bestandsformaat wordt ook gebruikt bij de gezichtsherkenningstechnologie die momenteel wordt gebruikt op de iPhone X.

# HEVC

Ultra HD, ofwel 4K-video, wordt steeds populairder. Deze hoge resolutie gebruikt echter veel opslagruimte en bandbreedte. Video's die u bekijkt op Apple-apparaten worden nu efficiënter gestreamd door het gebruik van *High*  *Efficiency Video Coding* (HEVC), een nieuwe videostandaard in macOS High Sierra, eveneens ontwikkeld door de eerder genoemde *Moving Picture Experts Group*. HEVC wordt – als opvolger van H.264, de huidige standaard – gemakshalve ook H.265 genoemd. Wanneer u gebruikmaakt van HEVC, behoudt u de beeldkwaliteit, streamen de video's beter, maar nemen de videobestanden beduidend minder schijfruimte in. De nieuwe *codec* comprimeert video en audio tot 40 procent beter dan H.264.

# Metal 2

De gebruikerservaring op uw Mac is sterk afhankelijk van de grafische prestaties van uw machine. De zogeheten grafische processor (GPU) in uw computer is hierbij van groot belang. GPU's worden steeds krachtiger, dus is het goed om dergelijke processors optimaal te benutten. De Metal-technologie, die Apple eerder introduceerde in macOS Sierra, kreeg daarom een fikse update. Metal 2 bevat talloze verbeteringen, waaronder een verbeterde beeldkwaliteit van uw Mac, maar daarnaast biedt Metal 2 geavanceerde functionaliteit voor zelflerende systemen, *augmented reality* en *virtual reality* en ondersteuning van externe GPU's voor entertainment en professionele creatieve applicaties.

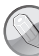

#### Andere realiteit

Met macOS High Sierra kunnen ontwikkelaars voor het eerst aan de slag met interactieve virtual reality op de nieuwe iMac met Retina 5Kdisplay, de nieuwe iMac Pro, of op een andere ondersteunde Mac die is gekoppeld aan een externe GPU. Dankzij ondersteuning voor Valve's SteamVR en de HTC Vive VR-headset, en apps zoals Final Cut Pro X, Epic Unreal 4 Editor en Unity Editor, zijn ontwikkelaars in staat om aan (nieuwe) toepassingen te werken waarmee we de mogelijkheden van de Mac in de toekomst weer naar een hoger niveau tillen.

#### Verbeterde applicaties

Bestaande applicaties als Foto's, Safari, Mail en Notities zijn weer verbeterd. We noemen alvast kort een aantal nieuwe functies, maar in latere hoofdstukken leest u hier meer over.

Nieuwe functies in Foto's maken gebruik van deze app eenvoudiger dan ooit. De functies om beelden te bewerken zijn sterk verbeterd en er zijn tevens enkele handige gereedschappen bijgekomen.

Ook Safari bevat weer veel nieuwe functies die surfen met deze webbrowser nog sneller, aangenamer, persoonlijker en veiliger maken. Safari blokkeert nu bijvoorbeeld standaard alle audio en video op elke webpagina die u opent,

#### Hoofdstuk 1 - Inleiding

behalve als u een website hebt geautoriseerd om de content wel te mogen afspelen.

De programma's Mail en Notities hebben er een paar uiterst handige functies bijgekregen. U leest hier meer over in latere hoofdstukken.

Spotlight is ook in deze update sterk verbeterd en biedt onder andere talloze nieuwe zoekcriteria. Spotlight geeft u nu bijvoorbeeld ook informatie over het vliegverkeer.

Onze persoonlijke assistent Siri komt vanaf nu 'menselijker' over dankzij de verbeterde variatie in de stem, expressie, intonatie en klemtoon. Deze variabelen worden aangepast al naar gelang de context van de gesproken tekst.

# iCloud Drive

Met macOS High Sierra is het mogelijk om een iCloud-opslagabonnement te delen met de leden van het gezin. Een maandabonnement van à  $\in$  2,99 biedt 200 GB online opslagruimte. Voor een gemiddeld gezin is dat voldoende voor het bewaren van foto's, video's, documenten, back-ups en andere bestanden, maar voor wie dat toch te weinig is, is er het abonnement met 2 TB iCloudopslagruimte (à  $\in$  9,99 per maand). Een andere nieuwe functie voor iCloud is de mogelijkheid om bestanden die u in iCloud Drive bewaart, met anderen te delen. Andere gebruikers hoeven slechts te klikken op de link die u ze stuurt en kunnen vervolgens de bestanden bekijken of met de bestanden werken, zonder dat u eerst kopieën moet maken, bijlagen moet versturen of versies hoeft te beheren.

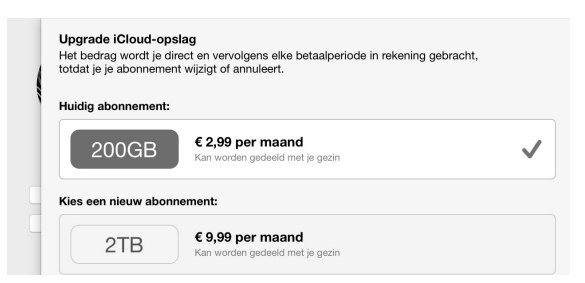

**Afbeelding 1.3** U kunt de gratis 5 GB opslagruimte uitbreiden met een ander iCloud-opslagabonnement.

# Vertrouwd met muis en toetsenbord

Voor wie nog niet zo lang met een computer werkt, leggen we eerst een aantal basishandelingen uit van de muis en het toetsenbord. Zo raakt u snel vertrouwd met de grafische gebruikersinterface van macOS.

# Muis in de hand

Als u de muis beweegt, ziet u een pijl op het scherm bewegen: de cursor. Soms ziet u de cursor veranderen van het pijltje in een ander symbool. In dat geval hebt u iets geselecteerd waarmee u extra functies tot uw beschikking krijgt.

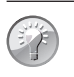

#### Cursor kwijt?

Als u een hoge beeldschermresolutie op uw Mac gebruikt, dan kan het voorkomen dat u de muisaanwijzer niet meer kunt vinden. Beweeg dan de muis een paar keer snel heen en weer, om de muiscursor een paar seconden te vergroten.

# Selecteren

U gebruikt de muis onder meer om mappen, programma's en bestanden op de computer te openen en menu's en dialoogvensters te bedienen. Als u één keer op de icoon in de rechterbovenhoek – Macintosh HD – klikt, ziet u aan de oplichtende randen en bestandsnaam van de icoon dat hij is geselecteerd. Als we het in dit boek hebben over het selecteren van een map, document of programma, weet u nu wat er wordt bedoeld.

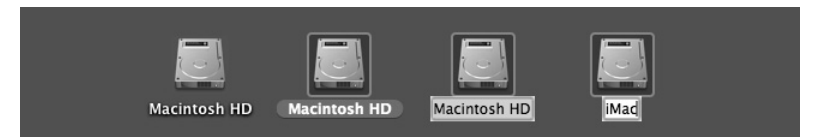

**Afbeelding 1.4** U kunt ook de vaste schijf een nieuwe naam geven.

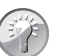

#### Blauw

Klikt u na het selecteren nogmaals op de naam van een bestand, dan wordt deze blauw. De Return-toets geeft hetzelfde resultaat. Selecteer een bestand, druk op de Return-toets en typ een nieuwe naam voor het bestand.

#### Hoofdstuk 1 - Inleiding

# Dubbelklikken

U opent mappen, programma's en documenten door twee keer snel achter elkaar op de icoon te klikken. Als er meer bestanden in de map staan dan er in het venster zichtbaar zijn, gebruikt u de schuifbalken aan de zijkant van het venster.

## Scrollen

Vóór de introductie van OS X Mountain Lion schoof u met het scrolwiel op de muis naar beneden om de inhoud onder in een venster of pagina te bekijken, en omhoog om naar boven te scrollen. Op nieuwere besturingssystemen van Apple werkt dit andersom: u scrolt dan juist naar beneden om naar de inhoud van een venster of pagina bovenaan te gaan en naar boven om de inhoud onder in een venster of pagina te kunnen bekijken. De bediening van uw computer sluit hiermee beter aan op iOS, het besturingssysteem dat wordt gebruikt op de iPhone, iPod Touch en iPad.

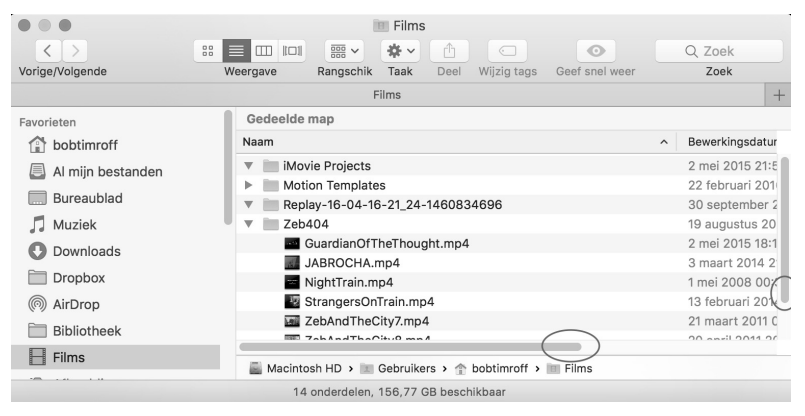

**Afbeelding 1.5** Met de schuifbalken kunt u de inhoud van een venster geheel bekijken.

|                                | Algemeen                                                   | Q Zoek        |           |           |     |
|--------------------------------|------------------------------------------------------------|---------------|-----------|-----------|-----|
|                                |                                                            |               | Q Zoek    | Q Zoek    |     |
| Weergave:                      | Blauw Svoor knoppen, menu'                                 | s en vensters | Zoek      | Zoek      |     |
|                                | Gebruik donkere menubalk en donker D                       | ock           |           |           |     |
|                                | Toon/verberg de menubalk automatisch                       | I             | atum      | Gro       | Gr  |
| Manhanimanhian                 | Blauer A                                                   |               | 014 12:25 | 381 12:25 | 38  |
| markeringskieur:               | Biauw                                                      |               | 014 15:25 | 1,5 15:25 | 1,5 |
| Symboolgrootte navigatiekolom: | Normaal                                                    |               | 014 15:25 | 1,5 15:25 | 1,5 |
|                                |                                                            |               | 014 14:30 | 433 14:30 | 43  |
|                                |                                                            |               | 014 15:25 | 1,6 15:25 | 1,6 |
| Toon schuifbalken:             | <ul> <li>Automatisch op basis van muis of track</li> </ul> | pad           | 014 17:11 | 359 17:11 | 355 |
|                                | Tijdens scrollen                                           |               | 014 17:12 | 1,6 17:12 | 1,6 |
|                                | O Altijd                                                   |               | 014 17:12 | 413 17:12 | 41  |

**Afbeelding 1.6** *Aan u de keuze of u de schuifbalken standaard in het venster wilt weergeven of niet.* 

Met de standaardinstelling van Sierra wordt de schuifbalk in het venster verborgen totdat u het scrolwiel of het stuurvlak van de muis gebruikt, of met twee vingers over een trackpad omhoog of omlaag veegt. Als u het verbergen van de schuifbalken niet prettig vindt, verander dan de instellingen met **Systeemvoorkeuren**, **Algemeen**. Selecteer in **Toon schuifbalken** de optie **Altijd**.

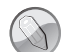

# Trackpad

Bij de MacBook en MacBook Pro van Apple wordt geen muis geleverd, maar gebruikt u een *trackpad* om alle muishandelingen uit te voeren. Met speciale bewegingen, *gestures* genoemd, kunt u selecteren, (rechts)klikken, scrollen, zoomen en bladeren, of toepassingen als Mission Control en Launchpad activeren.

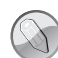

#### Bewegingen

macOS High Sierra gebruikt diverse nieuwe bewegingen voor het trackpad, waarmee u de computer nog intuïtiever kunt bedienen. Gelukkig is dit niet alleen voorbehouden aan de bezitters van een MacBook. Het Magic Trackpad van Apple kunt u apart aanschaffen. Het werkt hetzelfde als het trackpad van een MacBook, maar is stukken groter. U verbindt het Magic Trackpad draadloos met uw Mac met de Bluetooth-technologie.

### Vergroten en verkleinen

Pas de grootte van een venster aan door de randen boven, rechts, onder en links van het venster te selecteren en deze te slepen. Of selecteer de hoek rechtsonder aan het venster en sleep hiermee om het venster te vergroten of te verkleinen.

Met de zoomknop, het kleine groene knopje linksboven in het venster, worden vensters getoond in volledige schermweergave. Als er zich te veel bestanden of mappen in een venster bevinden, verschijnen – afhankelijk van uw instellingen – de horizontale of verticale schuifbalken, zodat u door de inhoud kunt scrollen.

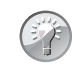

#### Vensters maximaliseren

Als u de inhoud van een Finder-venster wilt bekijken zonder dat het venster schermvullend wordt weergegeven, klik dan met ingedrukte Option-toets op het groene knopje van een venster.

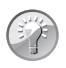

# Vensters maximaliseren met dubbelklik

Het is ook mogelijk om de inhoud van een map in een Finder-venster beter te bekijken zonder dat het venster schermvullend wordt weergegeven: dubbelklik dan op de titelbalk van het venster. Als dit niet werkt ga dan naar **Systeemvoorkeuren, Dock**. Activeer de optie **Klik dubbel op titelbalk van venster om te** en kies **zoomen**.

# Minimaliseren

Geopende vensters die u later nodig hebt, verbergt u tijdelijk met de minimaliseerknop (het gele knopje). Het venster verdwijnt hiermee met een sierlijke bocht in het dock en verschijnt rechts van de andere symbolen.

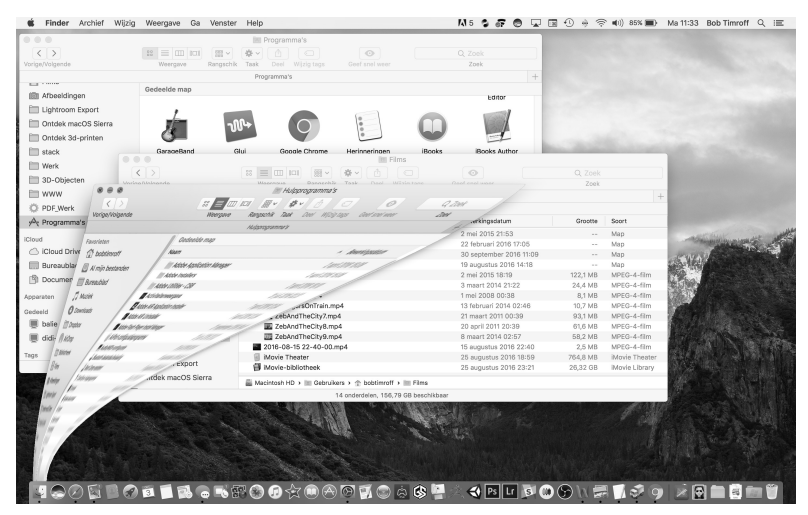

**Afbeelding 1.7** De vensterknoppen treft u aan in alle programma's van macOS. Met minimaliseren kunt u een scherm tijdelijk in het dock opbergen.

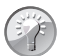

#### Minimaliseren met dubbelklik

Een venster kunt u ook minimaliseren door te dubbelklikken in de bovenste balk van het venster. U stelt dit in met de systeemvoorkeuren. Ga naar **Systeemvoorkeuren**, **Dock**. Kies **minimaliseren** naast de optie **Klik dubbel op titelbalk van venster om te**. Wilt u het geminimaliseerde venster weer zien, dan klikt u erop in het dock, of klikt u in het menu **Finder**, **Venster** op de vensternaam.